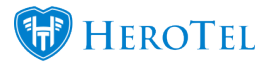

# Compliance

In version 1.21.18 we have added a compliance step. The purpose of this step is to ensure that the WISP collects and process all required documentation to RICA the customer. this includes documentation such as proof of address and ID documents. Currently, this step is not compulsory. When the compliance step is enabled, you will be able to find it in the Lead to Receipt workflow under the customer section. If there is any information missing, you will always be able to add this to the customer profile (customer edit screen) in the compliance document section.

### Setup:

If you want to enable the compliance step, go to **Sales** -> **Sales Settings** -> **Sales Setup**. After the screen has loaded, click on the toggle switch to "**ON**" in the "**Enable Compliance Step**".

| Sales Setup |                                                                       |     |
|-------------|-----------------------------------------------------------------------|-----|
|             | Enable Online Applications                                            | Yes |
|             | Enable Sales Leads                                                    | Yes |
|             | Create Helpdesk Ticket for each online application                    | OFF |
|             | Notify technician of scheduled workflow events                        | OFF |
|             | Allow customers to rate our service in their portal                   | OFF |
|             | Auto send service rating emails to customers<br>on Jobcard completion | OFF |
|             | Enable Compliance Step                                                | ON  |

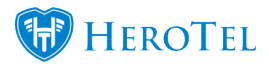

Next, you will need to choose a checklist to use in the compliance step. To do this, scroll down to your checklist setup section in your sales settings. For more information on how to set up a checklist, please refer section 4 in our <u>Sales Manual</u>.

| Checklist Setup |                             |                 |     |
|-----------------|-----------------------------|-----------------|-----|
|                 | Site Survey Checklist       | Quality Control | х * |
|                 | Customer Creation Checklist | Quality Control | v   |
|                 | Billing Checklist           | Quality Control | ¥   |
|                 | Quality Control Checklist   | Quality Control | w   |
|                 | Compliance Checklist        | Compliance Step | *   |

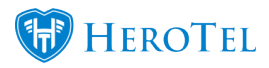

The third step will require you to configure the compliance section under your sales section. To do this, scroll down to the compliance section.

| Compliance                |                                                                                                    |
|---------------------------|----------------------------------------------------------------------------------------------------|
| Default Ticket Department | Accounts *                                                                                                    |
| Default Ticket Category   | Client Request =                                                                                                    |
| Default Ticket User       | No Assignee =                                                                                                    |
| Assign to Compliance User | No If this item is checked the lead and ticket will be assigned to the user specified as default user when the Customers > Compliance step is reached (If enabled). If unchecked the sales agent will be responsible for compliance step. |

If 'Assign to Compliance User' is enabled in sales setup, the compliance user specified in the setup will be responsible for completing this step. Only users with compliance read and write permissions will be able to upload and view compliance documents. If it is disabled, salespersons will be responsible for completing this step.

The final setup step will be to set up your Compliance Documents. To do this, go to **Sales** -> **Sales Settings** -> **Compliance Documents**. Here you will need to configure which documents are needed for the compliance step.

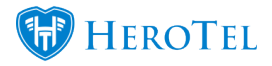

| Customers - Radius - IS LTE - Hotspots - Workflow - Devices - Sales - Billing - Reports - Tools - Setup - 👁 - |                                                                                                    | 🗎 🥫 🛓                       |
|----------------------------------------------------------------------------------------------------|----------------------------------------------------------------------------------------------------|-----------------------------|
| Compliance Documents                                                                                          | Add Docume     Search:     Crey Columns     Crey Columns     Crew Columns     Crey Columns     Crew Columns     Crew Col | Columns Show / Hide Columns |
| Document Title                                                                                                | Required                                                                                                    | 11 11                       |
| Debit Order Mandate                                                                                           | No                                                                                                    | <b>2</b> ×                  |
| Contract                                                                                                    | Yes                                                                                                    | 🕜 🗙                         |
| FICA Document                                                                                                 | Yes                                                                                                    | <b>(2)</b> ×                |
| Copy of ID                                                                                                    | Yes                                                                                                    | <b>(2)</b> ×                |
| Showing 1 to 4 of 4 entries                                                                                   | Pre                                                                                                    | vious 1 Next                |

# **Permissions:**

#### Sales permission:

This permission will allow you to upload compliance documents but now view the uploaded documents on the customer's profile. You will, however, be able to view whether the documents have been uploaded or not.

#### **Compliance permission:**

This permission will allow you to view and upload compliance documents on the customer's profile. This will also allow you to view or download the content that has been uploaded.

### **Compliance Step:**

To find the compliance step, go to your sales workflow. When you open the customer section, you will be able to see the compliance section.

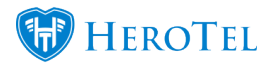

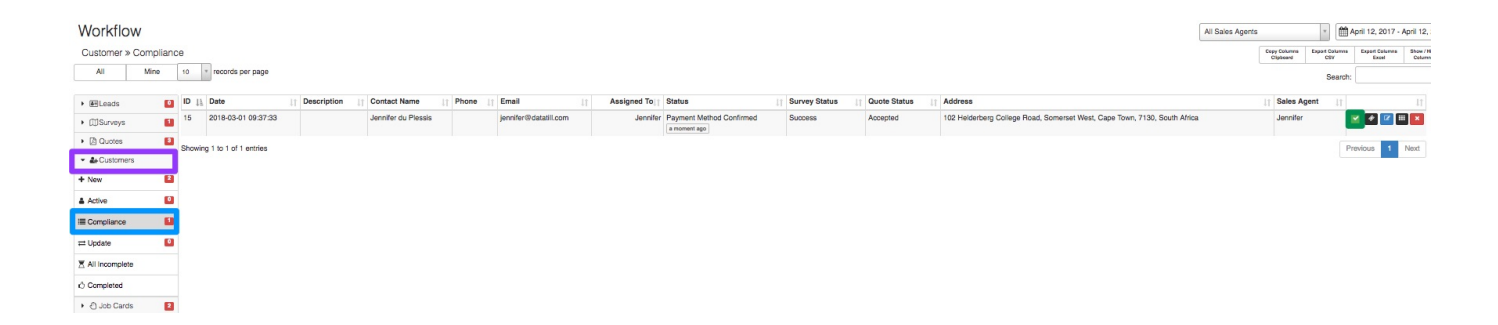

To work on the compliance checklist, open the checklist by clicking on the complete checklist button found on the right-hand side of the lead. This checklist will need to be completed before the lead can move from compliance to Job Cards – New.

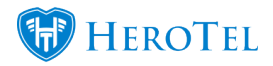

| Customer                     | Jennifer du Plessis |                   |
|------------------------------|---------------------|-------------------|
| Checklist Type               | Compliance Step     |                   |
| Assigned To                  | Jennifer            | ×                 |
| Comments                     | Checklist Comments  |                   |
| Email address verified       | No                  |                   |
| Physical address verified    | No                  |                   |
| Debit order details verified | No                  |                   |
| Copy of ID                   |                     | Click to Upload 🛓 |
| File Name:                   |                     | No File Attached  |
| FICA Document                |                     | Click to Upload 🕹 |
| File Name:                   |                     | No File Attached  |
| Contract                     |                     | Click to Upload 🛓 |
| File Name:                   |                     | No File Attached  |
| Debit Order Mandate          |                     | Click to Upload 1 |
| File Name:                   |                     | No File Attached  |

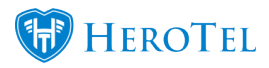

## **Additional functionality and Improvements:**

Users can now upload multiple Compliance related documents. Compliance related documents can also be permanently deleted from this interface by clicking on the red x icon per document. A time and date stamp has been added per document to Compliance related uploads. When viewing or downloading an attachment from Compliance Documents, it will be opened in a new browsing tab.

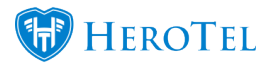

| Compliance Documents              | 2                                    |
|-----------------------------------|--------------------------------------|
| Copy of ID                        | Drop files here or click to upload 🕹 |
| Testing process                   | 2018-05-04 10:46:28 🖉 👁 📩 🗙          |
| DataTill Documentation and Dev Op | perational Workflow and Processes    |
|                                   | 2018-05-04 14:07:44 🕜 💩 📩 🗙          |
| Acknowledgement of Licenses (2)   | 2018-05-04 14:15:14 🕜 💌 📩 🗙          |
| Acknowledgement of Licenses       | 2018-05-04 14:15:17 🕼 👁 📥 🗙          |
| FICA<br>Document                  | Drop files here or click to upload 🕹 |
| DataTill Documentation and Dev Op | perational Workflow and Processes    |
|                                   | 2018-05-04 10:48:31 🕜 👁 📥 🗙          |
| DataTill Documentation and Dev Op | perational Workflow and Processes    |
|                                   | 2018-05-04 14:07:47 🕜 📥 🗙            |
| Contract                          | Drop files here or click to upload 🚣 |
| Testing process                   | 2018-05-04 10:48:34 🕼 👁 📥 🗙          |